## WVEIS 2.0 and Grade Changes

1. Log into Webtop https://sso.k12.wv.us/0/user/login

| West Verginia anarmavror<br>EDUCATION | WVDE Authentication Portal                                         |  |
|---------------------------------------|--------------------------------------------------------------------|--|
|                                       | SSO Login<br>Log in below with your SSO username or email address. |  |
|                                       | User Name or Email (micc8003 (0))<br>Password (0)                  |  |
|                                       | Submit<br>Constructions mensionalities associated                  |  |

- 2. Click on Portal in the top left.
- 3. Click on this icon on your Webtop.

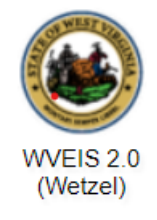

4. Click on SIS Teachers if it does not automatically come up.

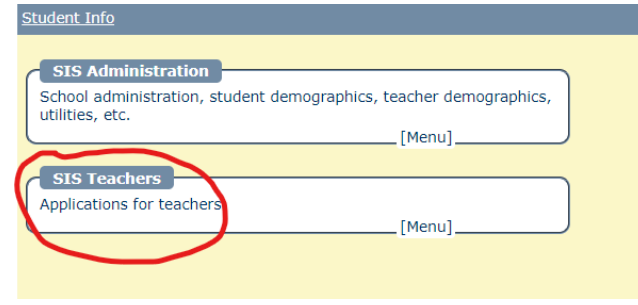

5. Click on Grades Entry (SGBA.404) or type it into the menu item on the right.

| (chr: | McClain, Rebecca 🗸                                                                                                    | Sch: Magnolia High Scho                              | ol 🗸 Yr:                                                                                     | 22-23 ¥                                           | Trm: 1st Sem 🗸                           | Class: HR - COUNSELOR                                                                                  | ~                                                                          | Set as default               |
|-------|----------------------------------------------------------------------------------------------------|------------------------------------------------------|----------------------------------------------------------------------------------------------|---------------------------------------------------|------------------------------------------|----------------------------------------------------------------------------------------------------|----------------------------------------------------------------------------|------------------------------|
| Hom   | e                                                                                                    |                                                      |                                                                                              |                                                   |                                          |                                                                                                    |                                                                            |                              |
| Se    | Configuration]<br>ating charts, assignment categories, student g<br>asses, predefined comments, and citizenship it      | groups, linked<br>em codes.<br>[Menu]                | [Daily Attendance Grid]<br>Maintain daily attendance for<br>is daily attendance, not perior  | students in a sele<br>d attendance.               | cted class. Note: this<br>[SGBT.118]     | [Student Discipline Incid<br>Add and search incidents by<br>the school's behavior policies             | ients]<br>student. Report and recor<br>; and interventions taken.<br>[SITV | rd violations of             |
| Pr to | [Processes]<br>occesses to copy grades to another class, copy<br>the student, copy grade book configuration, a<br>ades. | calculated citizenship<br>nd calculate all<br>(Menu) | [Class Students]<br>Work with class students, incl<br>groups, and grade calculation          | luding assignment<br>is associated with           | s, scores, notes,<br>each.<br>[SSCD.110] | [Special Ed. for Case Mai<br>Special Education Eligibility, 1<br>Monitoring, and Medicaid Info         | nagers / IEP Team]<br>IEP Builder, Services, Prog<br>ormation.<br>(SPEC    | press<br>0.101]              |
| Re    | (Reports - All Classes this Term) ports that include all students in this term.                                         | [Menu]                                               | [SIS Messaging]<br>Send and receive messages, i<br>work with message attachme                | see if recipients re<br>nts.                      | [SMSG.110]                               | [Student IEPs for Teach<br>Shows all current IEPs for stu<br>selected term. IEPs that you<br>On' date. | udents enrolled in your cla<br>have marked as read will<br>[STEP           | asses in the<br>show a 'Read |
| R     | [Class Reports]                                                                                                    | [Menu]                                               | [My Interventions Manage<br>View interventions that you a<br>other assisting staff. Monitors | ger]<br>ire assisting with.<br>s can enter follow | Communicate with<br>up information.<br>  | [CIPA AUP Form]<br>CIPA AUP Form                                                                       | (cto.)                                                                     |                              |
| St    | [Special Education]<br>ecial Education applications for teachers.                                                       | [Menu]                                               | [Discipline Incidents]<br>Report and record violations of<br>interventions taken.            | of the school's beh                               | avior policies and                       | [Grades Entry]<br>Manually enter grading perio<br>single worksheet for all stude                       | d, term, and aggregate gr<br>ants in the selected period                   | rades in a<br>I.             |
| Та    | ke attendance from your seating chart.                                                                                  | (SGBT.100)                                           |                                                                                              |                                                   |                                          |                                                                                                    |                                                                            |                              |

6. Click the drop down menu for the correct class/period. Once you have done that you should see grades to enter or change.

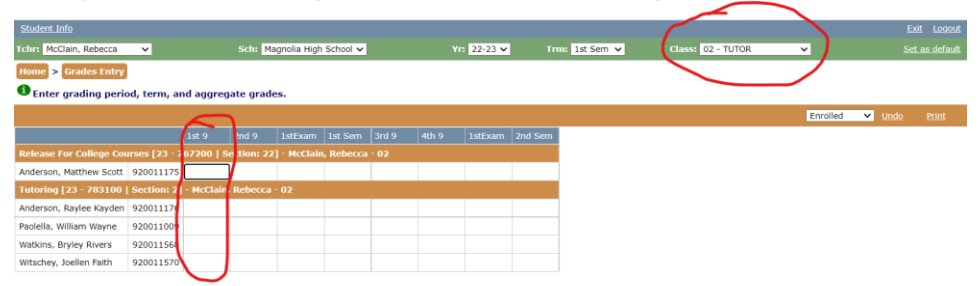

7. After you enter or change a grade just click on another cell and it will save. Repeat this process for all of your classes.

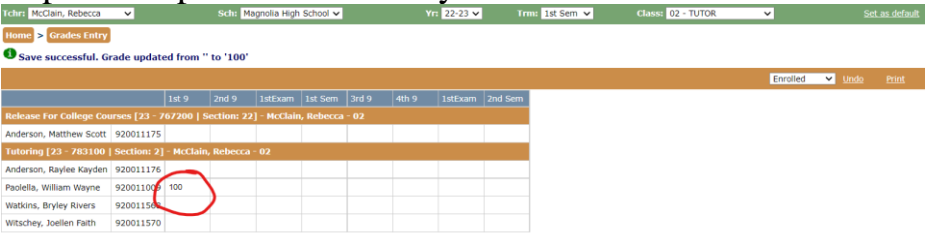

8. This is only to be used when it comes to grade verification time. Do not make changes any other time. If you need a grade changed after report cards have been printed, you will need to email the counselor/principal